令和7年度入試版

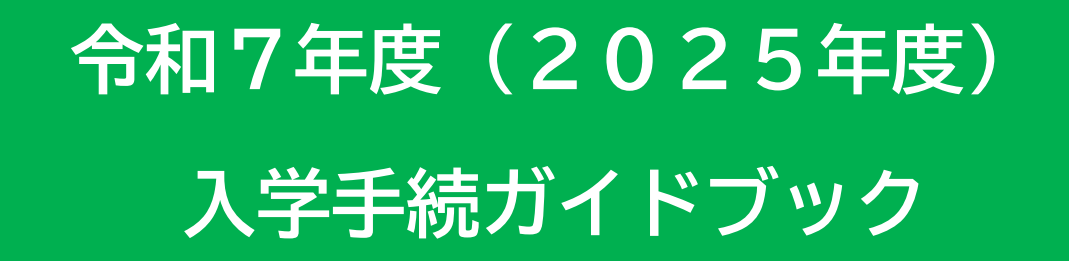

このたびは、合格おめでとうございます。 入学手続には、以下の4つの Step が必要です。

- 1. 本ガイドブックを熟読する
- 2. インターネットによる入学手続を行う
- 3. 入学料の納付または減免・猶予申請を行う
- 4. 大学入学共通テスト受験票、氏名確認用紙を郵送する

なお、所定の入学手続期間以降はいかなる理由があっても入学手続を一切認めず、期間内に手続 が行われなかった場合は入学を辞退したものとして取り扱いますので十分ご注意ください。 必ず指定された期間内に入学手続を終えてください。

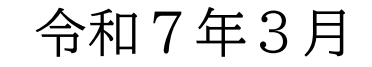

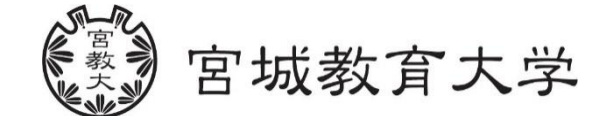

# 【目次】

| 項目                            | 頁  |
|-------------------------------|----|
| 1. 入学手続について                   | 1  |
| (1)入学手続の流れ                    | 1  |
| (2)問い合わせ先一覧                   | 2  |
| 2. インターネット入学手続システム            | 3  |
| (1)手続開始前に準備するもの               | 3  |
| (2)入学手続システムへのログイン方法           | 4  |
| (3)入学料の納付                     | 4  |
| (4)入学手続書類の郵送                  | 4  |
| (5)入学手続の留意事項                  | 5  |
| (6)入学辞退の手続方法                  | 5  |
| (7)入学手続システム入力方法について           | 6  |
| 3. 入学料の支払いについて                | 17 |
| 4. 必要書類の郵送について                | 19 |
| 5. よくある質問                     | 20 |
| 6. 宮城教育大学における学生等の個人情報の取扱いについて | 21 |

## 1. 入学手続について

### (1)入学手続の流れ

各入試区分の入学手続期間中に、以下の4つの Step を全て完了してください。

- 1. 本ガイドブックを熟読する
- 2. インターネットによる入学手続の入力を行う
- 3. 入学料の納付または免除・猶予申請を行う
- 4. 大学入学共通テスト受験票、氏名確認用紙を郵送する

なお、以下に示す所定の入学手続期間以降はいかなる理由があっても入学手続を一切認めず、期 間内に手続が行われなかった場合は入学を辞退したものとして扱いますので十分ご注意ください。 必ず指定された期間内に入学手続を終えてください。

また、万が一本学への入学を辞退する場合は、5ページに記載の「入学辞退手続について」を参照し、所定の手続を行ってください。

※入学手続に際し不明な点がある場合は、20ページ「よくある質問」を参照し、それでも解決 しない場合は、用件に応じて2ページの問い合わせ先へお問い合わせください。

○入学手続期間

| 入試区分       | 入学手続期間(上記4に示す郵送の期限)   |
|------------|-----------------------|
|            | 合格通知書を受け取った日~         |
| 一般選抜(前期日程) | 令和7年3月15日(土)17時必着     |
|            | ※入学料支払期限 令和7年3月14日(金) |
|            | 合格通知書を受け取った日~         |
| 一般選抜(後期日程) | 令和7年3月27日(木)17時必着     |
|            | ※入学料支払期限 令和7年3月26日(水) |

※入学手続期間前に入学手続書類が到着しても受け付けますが、開封・確認は入学手続期間中に 行います。

## (2)問い合わせ先一覧

| 問い合わせ内容           | 担当部署                   | 電話番号              |
|-------------------|------------------------|-------------------|
| 入学手続全般について        | 入試課入試企画広報係             | 022-214-3713      |
| 授業について            | <b></b>                | 000 014 0001      |
| 既修得単位の認定について      | <u>教務</u> 禄子修又援除       | 022-214-3331      |
| (大学院学生のみ)         | <b>种</b> 这 细 中 羽 十 译 反 | 000 014 0000      |
| 実習意向調査について        | <u>教務</u>              | 022-214-3333      |
| 入学料免除・徴収猶予について    |                        |                   |
| 授業料免除について         |                        |                   |
| 奨学金について           | 学生課学生支援係               | 022-214-3340      |
| 学生教育研究災害傷害保険等について |                        |                   |
| 学生寮について           |                        |                   |
| 同窓会、学生後援会について     | 学生課学生企画係               | 022-214-3595      |
| 大学指定のパソコンについて     | 学術情報課情報教育推進係           | 022-214-3719      |
| 入学式について           | 奴尚人声神妙政反               | 000 014 0417      |
| 個人情報の取扱いについて      | 栓 呂 <b>企 回 </b>        | 022-214-3417      |
| 入学料の振込について        | 时致细纹理场                 | 0.0.0.0.1/ 0.0.1/ |
| 授業料の納付、口座振替手続について | <u>财</u> 物床栓理除         | 022-214-3314      |

※問い合わせ先が分からない場合は、入試課入試企画広報係までご連絡ください。 (022-214-3713)

## 2. インターネット入学手続システム

### (1) 手続開始前に準備するもの

インターネット入学手続を開始する前に、以下のものを準備してください。

#### 1. 合格通知書

システムへのログインに必要な受験番号が記載されています。仮パスワードは、合格通知に 同封した書面に記載のとおり入力してください。

パスワードは、初回アクセスの際に改めて送付されますので、メモしておいてください。 (送付されたパスワード: )←メモ欄としてお使いください。

#### 2. インターネットが利用可能なパソコン・タブレット端末・スマートフォン

・パソコン、インターネット環境がない場合は、自宅以外のインターネット環境を利用して いただいて構いません。

・サポート期限切れOSやセキュリティ対策ソフトがインストールされていないパソコン、

インターネットカフェ等のパソコンからの入力は、ご遠慮ください。

・システム上で自筆により署名を行うこととなりますので、タブレット端末またはスマート フォンを推奨します。

#### A4サイズの用紙が印刷できるプリンタ(白黒印刷可)

入学手続情報の登録内容、郵送用の宛名ラベルを印刷するために必要です。印刷用紙は普通 紙で構いません。また、コンビニエンスストア等での印刷でも構いません。

#### 4. メールアドレス

スマートフォン、携帯電話のメールアドレスやフリーメールのアドレスも利用可能です。このアドレスへ確認メール等を送信しますので、「@kkc-net.co.jp」からのメールを確実に受信できるようあらかじめ設定してください。

※メール受信設定の不備による不利益については、本学では一切責任を負いません。

#### 5. 学生証用写真データ

以下の要件を満たす写真データをご準備ください。

- ・入学予定者本人のみ(上半身・正面)を撮影したもの ・写真サイズは縦横比4:3
- ・直近3か月以内に撮影したもの ・高画質で撮影したもの(100KB~5MB)
- ・無帽、無背景で撮影したもの
- ・カラーで撮影したもの
- ・ファイル形式が JPEG のもの
- ・また、画像比率の変更以外の加工写真不可。

#### 6. 角形2号封筒(240mm×332mm)1枚

→A4 サイズの書類を折らずに入れることができる封筒)

#### 7. 長形3号封筒(120mm×235mm)1枚

→返信用封筒のため、合格者の郵便番号・住所・氏名を記入し、<u>110円分の切手を貼付してく</u> ださい。

※総合型選抜(地域定着枠)、大学院教育学研究科(教職大学院)は提出不要です。

### (2)入学手続システムへのログイン方法

本ガイドブックを熟読の上、以下のアドレス又はQRコードにより、アクセスしてください。なお、入力方法の詳細については、「(7)入学手続システム入力方法について」(6ページ)を参照 してください。

○インターネット入学手続システム

https://kkc-comet.com/miyakyo-u/nyugaku/

### (3)入学料の納付

マイペイメント払い、またはペイジー払いにより納付してください。 詳細は17ページをご覧ください。

### (4)入学手続書類の郵送

#### 1. 提出方法

インターネット入学手続及び入学料の納付(又は入学料免除・徴収猶予申請の選択)がどちら も完了後、所定の入学手続期間内に本学へ到着するように、市販の角形2号封筒(240mm×332nm でA4サイズの書類を折らずに入れることができる封筒)の表(宛名面)に、インターネット入 学手続完了後に印刷した宛名ラベルを貼り付け、提出書類を入れて、<u>必ず「簡易書留速達」郵便</u> で郵送してください。(※普通郵便での郵送は絶対にしないこと)

なお、やむを得ない事情により入学手続期間内に本学へ到着するように郵送できない場合は、 必ず宮城教育大学入試課までご連絡ください。

#### 2. 入学手続に必要な提出(郵送)書類

a)入学手続書類整理票(A4)

印刷した整理票で提出物のチェックを行ったあと、右下の署名欄に自筆にて署名し、同封し てください。

※氏名にパソコンで表示できない漢字(外字)が含まれている場合は、署名の際は戸籍上の

正式な漢字で署名してください。

b) 宛名ラベル(A4)

印刷したものを郵送用の封筒に貼り付けてください。 ※印字されている内容に誤りがないか、確認してください。 ※封筒は、市販の角形2号封筒(240mm×332mmでA4サイズの書類を折らずに入れることが できる封筒)を準備してください。

c)大学入学共通テスト受験票(原本)

d)大学入学共通テスト受験票返送用封筒 ※合格者の郵便番号、住所及び氏名を記入し、110円切手を貼ってください。なお、住所 は4月以降に居住する住所ではなく、必ず3月に受け取り可能な住所を記入してください。

### (5)入学手続の留意事項

【一般選抜前期・後期日程】

 ・本学に入学手続を行った者は、これを取り消して他の国公立大学(独自日程で入学者選抜を 行う公立大学を除く。以下同じ)に入学手続を行うことはできません。

・既に他の国公立大学に入学手続を行った者は、これを取り消して本学に入学手続を行うこと はできません。

・前期日程で国公立大学に入学手続を行った者は、後期日程の国公立大学に出願、受験しても その合格者とはなりません。

## (6)入学辞退の手続方法

・入学手続を行わずに入学を辞退する場合は、宮城教育大学入試課まで電話またはメールにてご連絡願います。

・入学手続完了後に入学を辞退する場合は、宮城教育大学入試課まで電話にてご連絡の上、

「入学辞退届(様式任意)」に自署し、令和7年3月28日(金)17:00までに提出して ください。期限までに提出しなかった場合は、令和7年4月1日付けで入学者となり、授業料 の納付義務が発生します。また、納付済の入学料は返還しません。

 ・入学手続完了後に高等学校等を卒業できないことが判明した場合は、至急、宮城教育大学入 試課まで電話連絡してください。

## (7)入学手続システム入力方法について

#### 1. 入力時の注意事項

内容を確認の上、「「入力時の注意事項」を確認しました。」にチェックを入れ、「次へ」をクリ ックしてください。チェックが出来ない場合は、ブラウザを替えて試してください。

| 入力時の注意事項                                                                                                    |  |
|----------------------------------------------------------------------------------------------------|--|
| <ol> <li>入学手続は、本システムでのインターネット入学手続登録後、入学料の納入完了及び郵送による入学手続書類の提出が必要です。</li> <li>提出書類は、「速達簡易書留」にて入学手続期間内に郵送(持参不可)してください。(入学手続最終日17時必着)</li> <li>なお、提出書類に不備があった場合は受け付けられません。</li> <li>所定の入学手続期間後の入学手続は、いかなる事情があっても一切認めません。</li> <li>入学手続期間内(最終日17時必着)に提出書類が届かない場合、入学手続未完了(登録データは無効)となり、入学辞退者として取扱いますので</li> <li>注意してください。</li> <li>入学辞退の意思表示がない場合、本学から電話連絡等で入学の意思確認を行うことがあります。</li> <li>登録完了後の入力事項変更及び手続完了後の書類の返却はできません。なお、入学手続き完了後に転居を予定している方向けに、3月末頃に住所</li> </ol> |  |
| 5. 提出書類に虚偽の記載及び不正な申告があった場合は、入学許可を取り消すことがあります。                                                                                                    |  |
| <ul> <li>○特定商取引法に</li> <li>チェックを</li> <li>入れてください。→</li> <li>「入力時の注意事項」を確認しました。</li> </ul>                                                                                                    |  |

#### 2. ログイン

本システムは、2段階認証です。以下の情報を入力して、「ログイン」をクリックしてください。

| ・生年月日<br>出願時に入力した生年月日                        | ログイン              |            |
|----------------------------------------------|-------------------|------------|
| ・受験番号<br>半角で入力してください。<br>(半角2桁+ハイフン+半角3桁)    | 生年月日              | 2007/01/19 |
| ・パスワード                                       | 受験番号<br><br>パスワード |            |
| 仮パスワードが設定されています。<br>合格通知書に同封していますので、ご確認ください。 |                   |            |

なお、パスワードの入力ミスを10回行うと、システムセキュリティ上アカウントがロックさ れ、ログインできなくなります。

ログインできない場合は、宮城教育大学入試課までお問い合わせください。

#### 3.入学手続登録用パスワード送信

入学手続きで使用したいメールアドレスを入力し、送信ボタンをクリックしてください。すぐ に入力したメールアドレス宛に、本パスワードが届きます。

→この時点で、仮パスワードから本パスワードに変更されますので、本パスワードを入力し、再 度システムにログインしてください。

メールが届かない場合は、

- ・メールアドレスが間違っていないか
- ・受信メール設定(@kkc-net.co.jpからのメールが届く設定)

を確認し、再度「送信」をクリックしてください。

上記を確認の上、再度送信しても届かない場合は、宮城教育大学入試課までご連絡願います。

| 入学手続登録用パスワード送信                                                                          |                |  |            |
|-----------------------------------------------------------------------------------------|----------------|--|------------|
| 入学手続登録用パスワードをメー                                                                         | -ルアドレス宛に送信します。 |  |            |
| メールアドレス ❷和<br>※普段使用している連絡のつきやすいメールアドレスを記入してください。<br>※「@kkc-net.co.jp」からのメール受信を許可してください。 |                |  |            |
| ■ ■ ■ ■ ■ ■ ■ ■ ■ ■ ■ ■ ■ ■ ■ ■ ■ ■ ■                                                   |                |  |            |
|                                                                                         |                |  | らメールが届きます。 |

#### 4. 本人情報の確認及び入力

「必須」項目をすべて入力し、「次へ」をクリックしてください。

| 本人情報の確認及び入力(1/10) |                                               |                                   |        |                 |  |
|-------------------|-----------------------------------------------|-----------------------------------|--------|-----------------|--|
| メールアドレス           |                                               |                                   |        |                 |  |
|                   | ※メール                                          | レアドレスを変更したい場合は、仮パスワー              | - ドで再度 | ログインし、変更してください。 |  |
| 氏名 2020           | 姓                                             | 姓         大学         名         良雄 |        |                 |  |
| フリガナ 🕺            | セイ                                            | ダイガク                              | XT     | ヨシオ             |  |
| 英字氏名 🛷            | DAIGA                                         | DAIGAKU Yoshio                    |        |                 |  |
| 受験番号              | A1001                                         | A1001                             |        |                 |  |
| 大学入学共通テストの受験番号    | <b>験番号</b><br>※試験場コード - 受験番号 - 発行回数を入力してください。 |                                   |        |                 |  |
| 生年月日 👧            | 2006/04/02                                    |                                   |        |                 |  |
| 性別 2010           | 男                                             | 男 ~                               |        | ~               |  |
| 入学する専攻・コース        | 初等教                                           | 育専攻                               |        |                 |  |

 ・氏名:「高」など、システム上表記できない文字があります。(基本的には、入試の出願を行った) 際の入力表記となっています)

「高」の場合は「高」とするなど、実際の文字と異なる表記でも、そのまま操作を進めてくださ い。

・英字氏名:姓(全て大文字)→名(1文字目のみ大文字)の順の入力になっているか確認してく ださい。

| 国籍 必須          |                                                                 | ~             |
|----------------|-----------------------------------------------------------------|---------------|
| 本籍地            | 宮城県                                                             | ~             |
|                | ※戸籍のとおり入力してください。                                                |               |
|                | ※介護等体験、教員免許状の申請時等に使用します。                                        |               |
| 郵便番号 🕺         |                                                                 | 郵便番号から住所を取得 🥹 |
|                | ※ハイフン(-)も含めて入力してください。<br>※外国の場合「000-0000」を入力し、下の住所欄に実際の郵便番号を入力! | してください。       |
| 都道府県 282       |                                                                 | ~             |
| 市町村以下1 2020    |                                                                 |               |
| 市町村以下2         |                                                                 |               |
|                | ※「郵便番号から住所を取得」をクリックして「市町村以下1」に入力され                              | た住所より後ろの住所を入  |
|                | 刀してくたさい。<br>※マンション・アパートタ、部屋委号も入力してください。                         |               |
|                |                                                                 |               |
| 任居区分 <u>※</u>  |                                                                 | ~             |
| 固定電話番号 🕺       |                                                                 |               |
|                | ※ハイフン(-)も含めて入力してください。                                           |               |
|                | ※市外局番も含めて入力してください。                                              |               |
|                | ※日モに回走電話かない場合は「なし」と人力してくたさい。<br>                                |               |
| 携帯電話番号(学生本人) 🕺 |                                                                 |               |
|                | ※ハイフン(-)も含めて入力してください。                                           |               |
|                | ※携帯番号がない場合は「000-0000-0000」を入力してください。                            |               |

・国籍:日本以外の国籍の方は、ここで当該国・地域を選択し、後ほど表示される「住民票・在留 カードのアップロード」画面で書類提出を行ってください。

・住所:入学後に一人暮らし、学生寮入居等により住所が変更となる場合は、3月末~4月頃に 「3.入学手続登録用パスワード送信」で登録したメールアドレスへ住所変更に関する案内を送信 しますので、その際に変更手続きを行ってください。

| 卒業小学校名 🐹                                                                                                    | 宮城小学校       |                      |   |
|----------------------------------------------------------------------------------------------------|-------------|----------------------|---|
| 小学校卒業年月 🚵                                                                                                    | 2019 年 03 月 | ←年は <mark>西暦で</mark> |   |
| 卒業中学校名 🞯                                                                                                    | 仙台中学校       | 入力してください。            |   |
| 中学校卒業年月 ठ 🛛                                                                                                    | 2022 年 03 月 |                      |   |
| 卒業高校名 🞯                                                                                                    | 青葉高校        |                      |   |
| 高校卒業年月 ठ 🛛                                                                                                    | 2025 年 03 月 |                      | _ |
| 学歴区分 ठ 🛛                                                                                                    | 高等学校 ←量     | 最終学歴を選択してください。       | ~ |
| <ul> <li>宮城教育大学同窓会への情報の提供</li> <li>宮城教育大学同窓会は、本学卒業生・修了生及び在学生や教職員を会員とし、定期的に同窓生の方へ情報発信を行っています。このシステムへ入力いただいた学生記録に関する情報を、必要に応じて、宮城教育大学同窓会へ提供することについて、同意されますか。</li> <li>● 同意する ○ 同意しない ○ 未回答</li> <li>※この質問は同窓会入会者向けの質問です。同窓会へ入会される予定の方は、ご回答ください。</li> <li>※提供された情報は、その他の目的で使用されることはなく、無断で第三者に提供されることはありません。</li> </ul> |             |                      |   |

・卒業学校名:「〇〇県(市町村)立」から正式名称を入力してください。

#### 5. 家族等連絡先情報の入力

「必須」項目をすべて入力し、「次へ」をクリックしてください。

| 家族等連絡先情報の入力(2/10) |                                                                 |               |
|-------------------|-----------------------------------------------------------------|---------------|
|                   | 家族等連絡先①                                                         |               |
| 氏名 🕺              | 大学 浩                                                            |               |
| 続柄 🕺              | 父                                                               | ~             |
| 郵便番号 👧            | 980-0845                                                        | 郵便番号から住所を取得 🥝 |
|                   | ※ハイフン(-)も含めて入力してください。<br>※外国の場合「000-0000」を入力し、下の住所欄に実際の郵便番号を入力! | してください。       |
| 都道府県 👧            | 宮城県                                                             | ~             |
| 市町村以下 🔗 🧟         | 仙台市青葉区荒巻字青葉149                                                  |               |
| マンション・アパート等       |                                                                 |               |
| 携带電話番号 赦          | 090-1234-5678                                                   |               |
|                   | ※ハイフン(-)も含めて入力してください。<br>※携帯番号がない場合は「000-0000-0000」を入力してください。   |               |
| 勤務先等 🛷            | 宮城教育大学                                                          |               |
|                   | 勤務先がない場合は「なし」と入力してください                                          |               |
| 勤務先TEL 🕺          | 022-214-3300                                                    |               |
|                   | ※ハイフン(-)も含めて入力してください。<br>※声が見また合めて入力してください。                     |               |
|                   | ※1127回留も言めて入力してくたさい。<br>勤務先がない場合は「なし」と入力してください                  |               |

※2か所入力欄があります。家族等連絡先②は緊急時に使用します。家族等連絡先①以外で連絡の 取れる方を入力してください。学生本人と連絡の取れる方であれば、親族等でも構いません。

#### 6. 学資負担者情報の入力

【学資負担者とは】

基本的には世帯の家計を維持している者や、学費を負担する者を指します。

前項で入力した「家族等連絡先①または②」と異なる者が負担する場合は、「必須」項目をす べて入力し、「次へ」をクリックしてください。

#### 7. 日本学生支援機構奨学金の情報について

該当する項目を選択し、「次へ」をクリックしてください。

| 日本学生支援機構奨学金の情報について(4/9)                                                                                                    |
|----------------------------------------------------------------------------------------------------|
| 設問 2011                                                                                                    |
| ○ ①日本学生支援機構奨学金について予約採用者となっている(給付奨学金)※<br>次項において、入学料の徴収猶予申請が必要です。                                                                                   |
| ○ ②日本学生支援機構奨学金について予約採用者となっている(貸与奨学金)                                                                                                    |
| ○ ③日本学生支援機構奨学金について予約採用者となっている(給付奨学金と貸与奨学金の併給)                                                                                                    |
| ④入学後に日本学生支援機構奨学金に申込予定(給付奨学金)※<br>次項において、入学料の徴収猶予申請が必要です。                                                                                           |
| ○ ⑤入学後に日本学生支援機構奨学金に申込予定(貸与奨学金)                                                                                                    |
| ○ ⑥入学後に日本学生支援機構奨学金に申込予定(給付奨学金と貸与奨学金の併給)                                                                                                    |
| <ul> <li>⑦「高等教育の修学支援制度」における令和7年度からの多子世帯の学生等に対する大学等の授業料・入学金の無償化等において支</li> <li>○ 援対象となる見込みの世帯である場合</li> <li>次項において、入学料の徴収猶予申請が必要です。</li> </ul>      |
| ● ⑧日本学生支援機構奨学金に申込は行わない                                                                                                    |
| ※給付奨学金の対象者は、授業料と入学金の減免を受けることができます。<br>多子世帯の無償化の対象となる世帯の見込みとなる場合であり、かつ日本学生支援機構奨学金(給付奨学金)の予約採用者もしくは申込予定の方は、給付奨学金に関する選択欄を選択してください。                    |
| 参考:文部科学省HP高等教育の修学支援制度<br>https://www.mext.go.jp/a_menu/koutou/hutankeigen/index.htm                                                                |
| 参考:独立行政法人日本学生支援機構HP奨学金シミュレーション<br>このシミュレーターにより、「どの奨学金の対象になるのか」「給付や貸与の額はどの程度になるのか」等を参考で調べることがで<br>きます。<br>https://shogakukin-simulator.jasso.go.jp/ |

#### 8.入学料の納付方法の選択

以下の2つの項目から選択してください。

【マイペイメント決済・ペイジー決済払い】

選択し、そのまま「次へ」をクリックしてください。

※この時点では支払は完了していません。支払手続きの方法は17ページをご覧ください。

【入学料減免(免除)・入学料徴収猶予】

入学料の減免(免除)・徴収猶予の申請を行う方は、こちらを選択します。

→画面の指示に従って内容を確認の上、フォームから申請を行ってください。なお、こちらを選 択した場合は17ページの支払手続きは行わないでください。

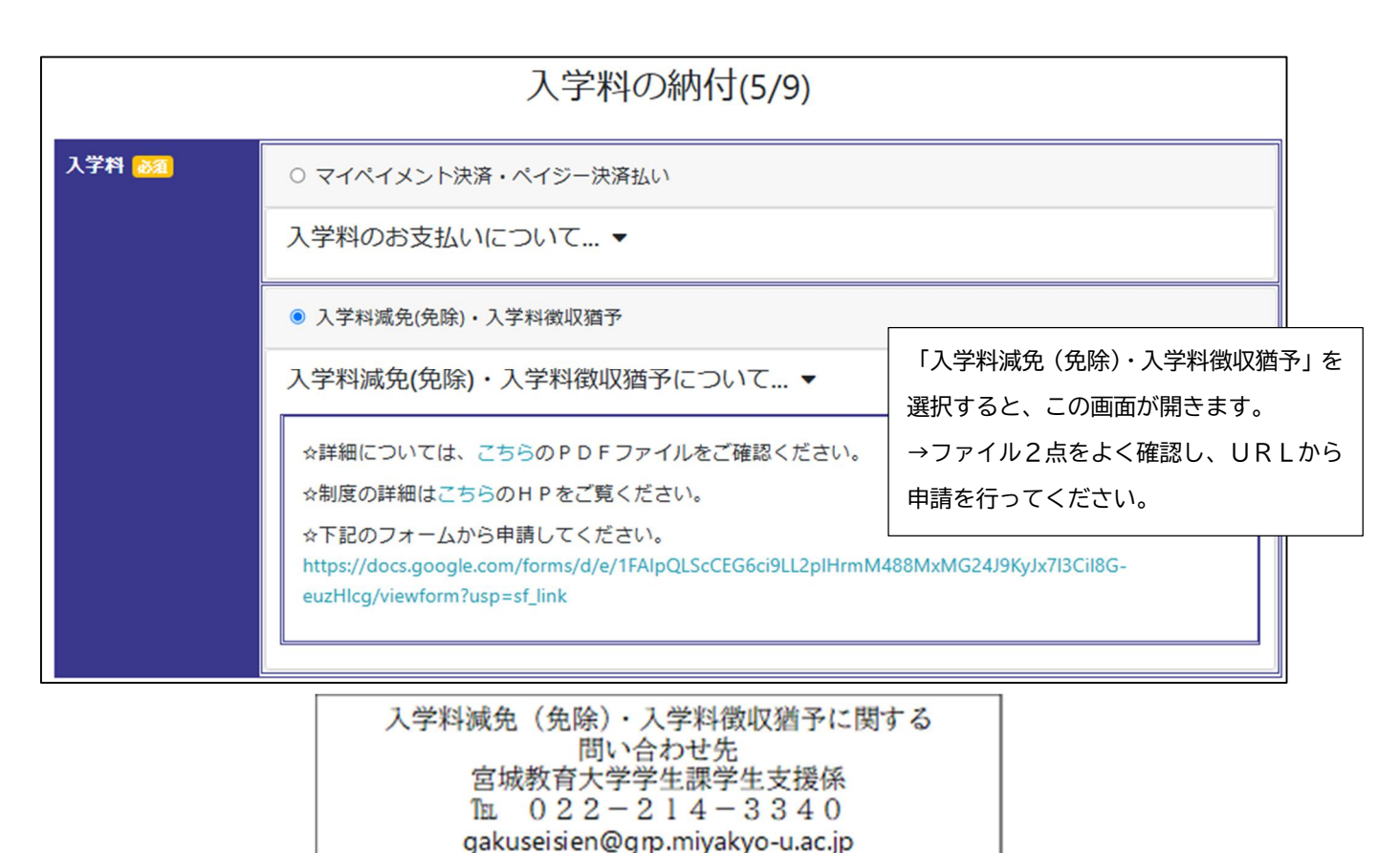

. . .

#### 9. 学生証用写真のアップロード

事前に用意した学生証用の顔写真をアップロードしてください。 <u>
写真は、以下の条件の全てを満たすものをアップロードしてください。</u>

入学予定者本人のみ(上半身・正面)を撮影したもの
 直近3か月以内に撮影したもの
 無帽、無背景で撮影したもの
 カラーで撮影したもの
 ファイル形式が JPEG のもの
 また、画像比率の変更以外の加工写真不可。
 写真サイズは縦横比4:3
 高画質で撮影したもの(100KB~5MB)

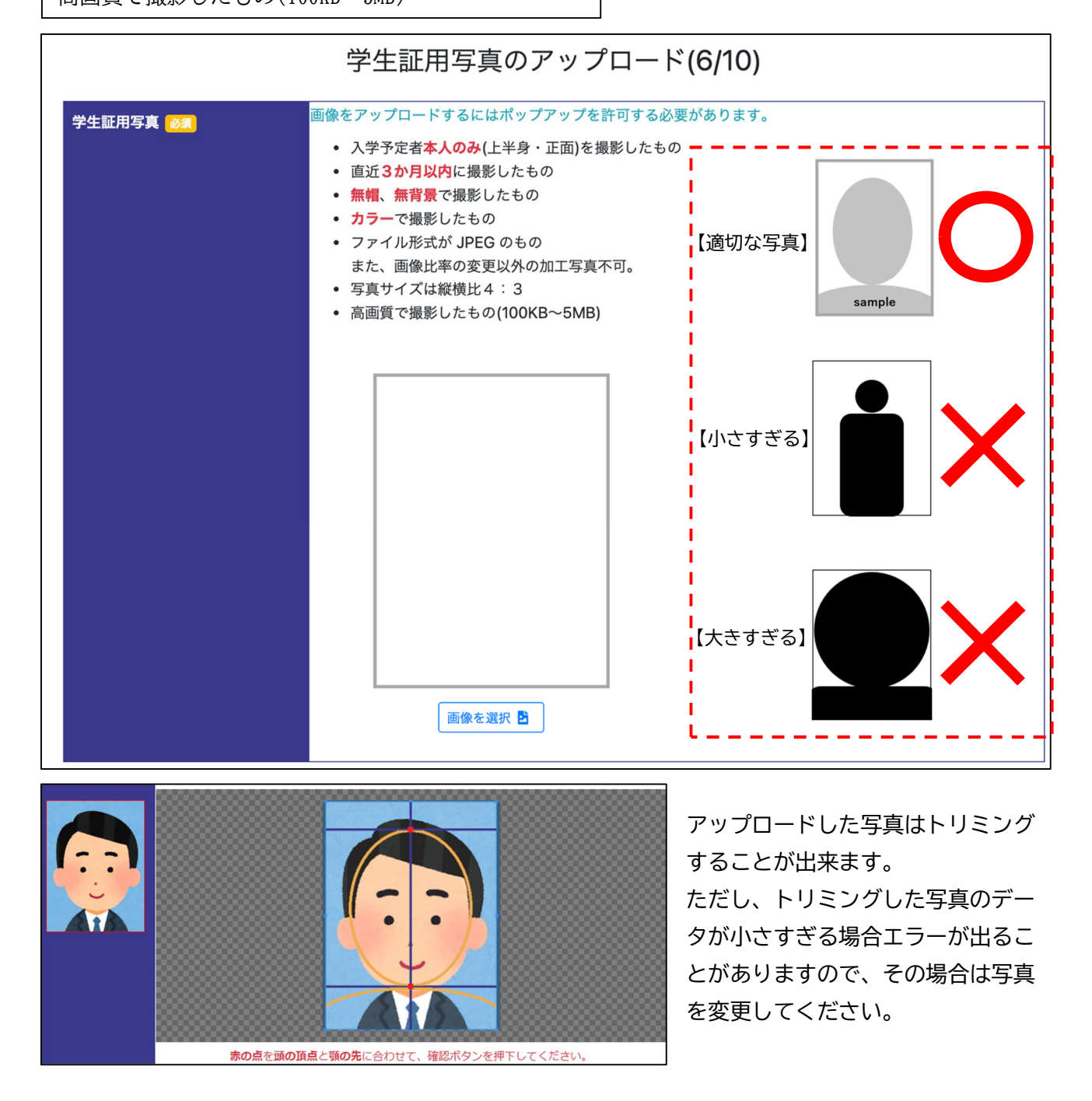

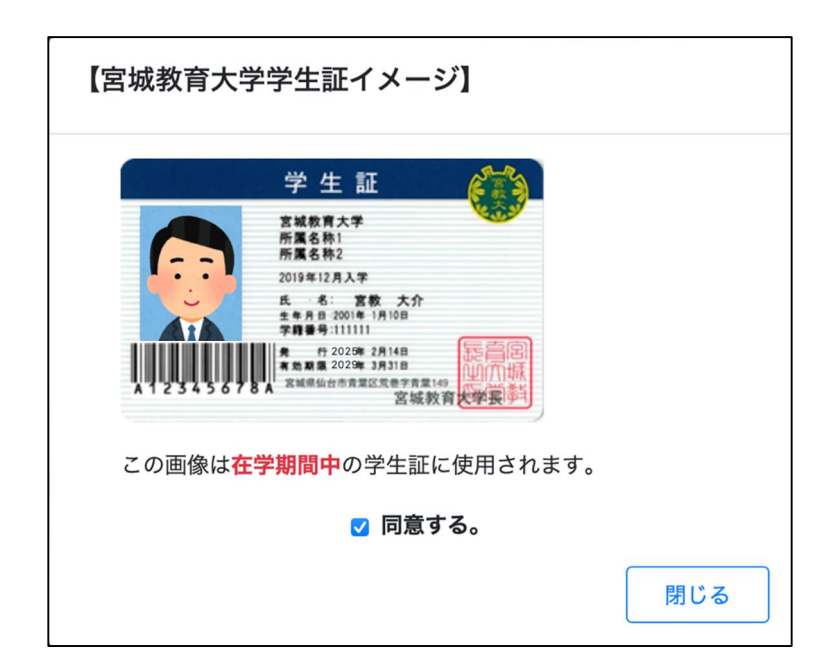

写真をアップロードして「確認」を 押すと、左のようなポップアップ画 面が表示されます。

→学生証イメージを確認し、「同意する」にチェックを入れて「閉じる」を押してください。最初の画面に戻りますので、「次へ」をクリックしてください。

※入学手続が完了した以降は写真の変更ができません。4年間使用する学生証ですのでご注意ください。

10. 住民票・在留カードのアップロード

※この画面は、「本人情報の確認及び入力」画面で「日本以外」の国籍を選択した方のみ表示されます。

画面の指示に従い、必要書類をアップロードしてください。

|           | 住民票・在留カードのアップロード(7/10)                                                                                                    |
|-----------|----------------------------------------------------------------------------------------------------|
| 住民票・在留カード | 外国籍で永住者の場合は <mark>住民票、</mark> それ以外の在留者は <mark>在留カード</mark> のスキャンデータを登録してください。 日本国<br>籍の方はそのまま「次へ」をクリックしてください。<br>• ファイル形式が JPEG、PNG または PDF のもの |
|           | ダウンロード 🛓 アップロード 🛓 取消 👌                                                                                                    |
|           | 【 戻る 次へ 】                                                                                                    |

#### 11. 誓約書の確認・署名

誓約書の内容を確認後、「署名」欄に自署します。

「署名を適用」をクリックすると、自署した署名が誓約書に反映され、日付が表示されます。

署名は丁寧かつ正確に、楷書で記入してください。 「本人情報の確認及び入力」画面でパソコン入力した漢字と異なる場合は、 戸籍上の正式な漢字を特に丁寧かつ正確に記入してください。

誓約書の確認(8/10)

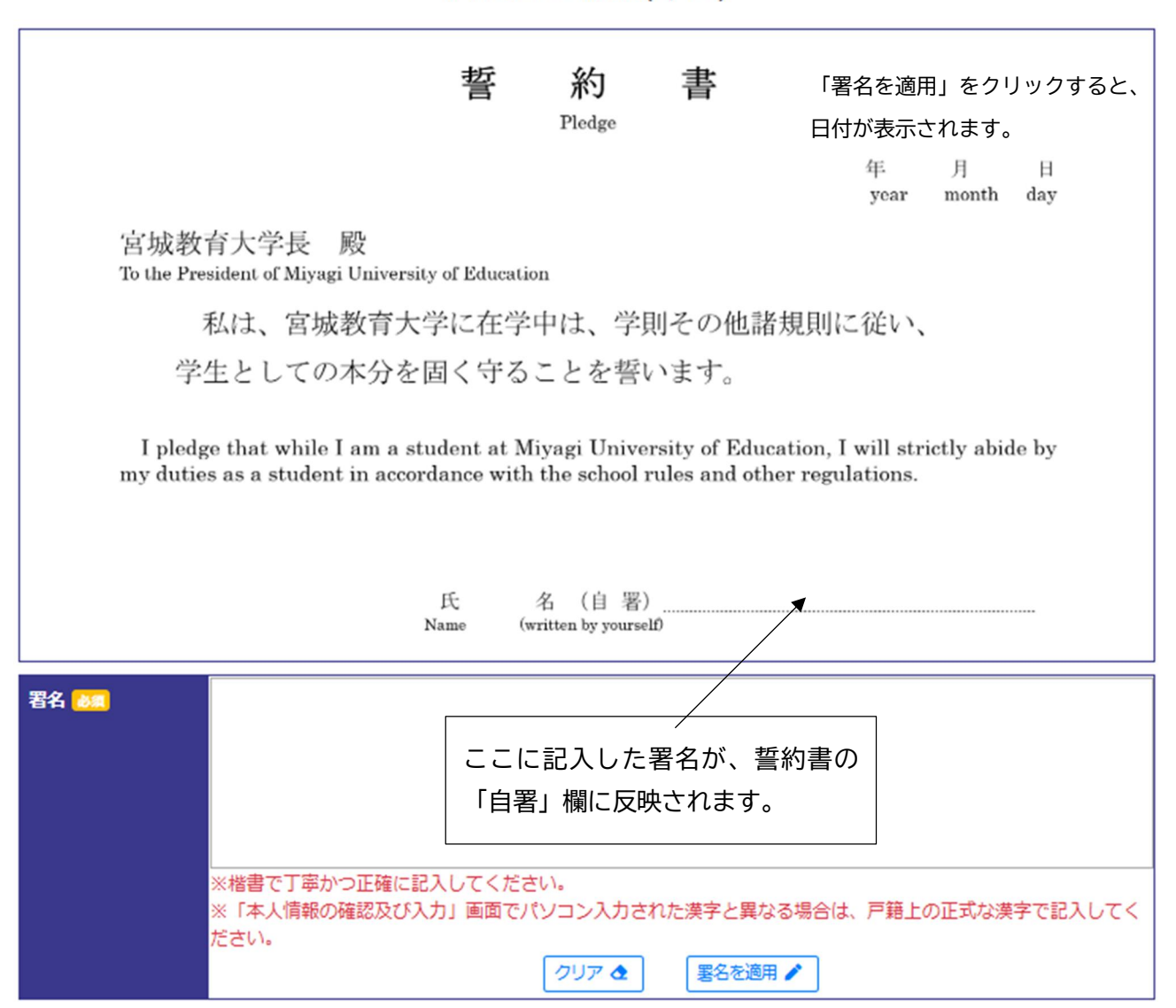

#### 12. 必要書類の印刷

「印刷」ボタンが表示されているものは、全てクリックし印刷を行ってください。 その他、【入学手続時に提出するもの】を確認のうえ、漏れなく準備を行ってください。

|                                                                                                    | 必要書類の印刷(8/9)                                                                                                    |                             |
|----------------------------------------------------------------------------------------------------|----------------------------------------------------------------------------------------------------|-----------------------------|
| ※このページを印刷                                                                                                    | し、郵送前に漏れがないがチェックし、入学手続書類に同封してください。                                                                                                    |                             |
| 【入学手続時に提出                                                                                                    | 出するもの】                                                                                                    |                             |
| 入学手続提出書類等                                                                                                    | 摘要                                                                                                    |                             |
| 入学手続書類整理票<br>[印刷サイズ:A4]                                                                                                    | この入学手続整理票を印刷し、漏れがないかチェックした後、署名欄に自筆にて署名し、入学手続書類<br>に同封してください。                                                                                                    | ED RA 📘                     |
| 宛名ラベル<br>[印刷サイズ:A 4]                                                                                                    | システムから印刷したものを郵送用の封筒に貼り付けてください。<br>※印字されている内容に誤りがないか、確認してください。<br>※封筒は、 <b>市販の角形2号封筒(240mm×332mmでA4サイズの書類を折らずに入れることができる</b><br>封筒)を準備してください。                                                                                                    | ED IBI 🚺                    |
| 入学料の<br>払込日について                                                                                                    | 入学科のお支払いを行った日付を記載してください。<br>( 月 日払い                                                                                                    | い込み済)                       |
| 大学入学共通テスト<br>受験票<br>※宮城教育大学の受<br>験票は提出不要で<br>す。                                                                                                    | 【一般選抜(前期日程・後期日程)合格者】<br>一般選抜(前期日程・後期日程)合格者は提出してください。<br>提出された受験票に、入学手続完了後、「手続完了」と押印し、返送します。<br>【総合型選抜(地域定着枠)、学校推薦型選抜(宮城県内定着枠、一般枠)合格者】<br>・総合型選抜(地域定着枠)、学校推薦型選抜(宮城県内定着枠、一般枠)の合格者について、大学入学<br>トの出願をした場合は、受験の有無に関わらず提出してください。大学入学共通テストの出願をしていな<br>は、その旨を記載したもの(様式は自由。学部・学科・受験番号・氏名・「大学入学共通テストに出願し<br>ん。」を記載したもの)を提出してください。<br>提出された受験票(出願していない場合は提出書類)に、入学手統完了後、「手統完了」と押印し、返送<br>※総合型選抜(地域定着枠)、大学院教育学研究科(教職大学院)合格者は提出不要です。 | 共通テス<br>い場合<br>ていませ<br>します。 |
| 110円切手を貼った<br>長形3号の封筒<br>裕舎型選抜(地域定着枠)、学校推薦型選抜(宮城県内定着枠、一般枠)、一般選抜(前期日程・後期日程)の合<br>格者について、大学入学共通テストの出願をした場合は、受験の有無に関わらず提出してください。<br>市販の長形3号封筒(120mm×235mm)に、合格者の郵便番号・住所・氏名を記入し、110円分の切手を貼付<br>してください。<br>※総合型選抜(地域定着枠、大学院教育学研究科(教職大学院)合格者は提出不要です。 |                                                                                                    |                             |

【入学手続書類整理票について】

・印刷ボタンをクリックして表示された PDF ファイルを印刷の上、この整理票をもとに提出書類 に漏れが無いかチェックしてください。

・右下の欄に自筆にて署名し、入学手続書類に同封して送付してください。

署名は丁寧かつ正確に、楷書で記入してください。 「本人情報の確認及び入力」画面でパソコン入力した漢字と異なる場合は、 戸籍上の正式な漢字を<u>特に丁寧かつ正確に</u>記入してください。

#### 13.「お知らせ」内容の確認

掲載されている全ての書類について、「印刷」をクリックし内容の確認を行ってください。 (全て確認しなければ次の画面に進めない仕様となっているため、必ずご確認ください)

全て確認し、書類に記載の必要な手続きが済んだら「必要書類およびお知らせについて確認しま した」にチェックし、「確認」をクリックしてください。

※授業料(1年次後期分以降)は口座引落となります。

手続用紙は入学式・新入生オリエンテーション当日の配布資料に同封しますが、記入方法等についてあらかじめ確認をお願いいたします。

なお、ゆうちょ銀行を指定する場合に限り本学ホームページからダウンロード・印刷のうえ事前に 準備することができます。

(https://www.miyakyo-u.ac.jp/campuslife/expenses/tuition-payment/index.html)

#### 14.入力内容確認

ここまで入力した内容を再度確認してください。なお、確定すると入学手続情報が更新できなく なります。確定すると入学手続で登録したメールアドレスに確認メールが送信されますので、必ず 受信したことを確認してください。

※確定した後、内容を変更する場合は入学後に所定の手続が必要です。なお、入学手続き完了後に転 居を予定している方向けに、3月末~4月頃に入学手続で登録したメールアドレスへ住所等の修正 登録についてお知らせする予定です。

| <br>/ <u>!注意!</u>                                              |                          |                               |             |
|----------------------------------------------------------------|--------------------------|-------------------------------|-------------|
| <u>入学手続システムへの入力</u>                                            | だけでは、入学手続は完結しません         | <u>ん。所定の入学手続期間内に、</u>         | 入学          |
| <u>料の振り込み(または入学料</u>                                           | <u>減免(免除)・入学料徴収猶予の入</u>  | 、力)及び必要書類を郵送する                | <u> 5こと</u> |
| ! <u>で完了します。</u> 「7.入学料の                                       | D納付方法の選択」で「 <b>マイペイメ</b> | ント決済・ペイジー決済払し                 | リを          |
| ੑੑੑੑੑੑੑੑੑੑੑੑੑੑੑੑੑੑੑੑੑੑੑੑੑੑੑੑੑੑੑੑੑੑ 選択した方は、次ページ「 <mark>3</mark> | · 入学料の支払いについて」へと         | 進んでください。                      |             |
| ·<br>I また、「 <b>入学料減免(免除)</b>                                   | ・入学料徴収猶予」を選択した方に         | は、19ページ「 <mark>4.必要書</mark> 類 | 夏の郵         |
| <mark>と送について</mark> 」に進んでくださ                                   | <i>د</i> ر.              |                               |             |
| ·                                                              |                          |                               |             |

## 3. 入学料の支払いについて

#### 再度入学手続システムにログインし、「入学料支払」をクリックしてください。

宮城教育大学 入学手続システム 教育学部(初等教育専攻) : 大学 良雄さん

入学料支払 ログアウト English Japanese

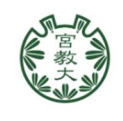

入学手続登録完了

○支払方法選択

希望する支払方法を選択してください。

○支払方法ごとの支払い金額

| 支払方法                  | 入学料      | 決済手数料 | 合計額       |
|-----------------------|----------|-------|-----------|
| マイペイメント払い             | 282,000円 | 198 円 | 282,198 円 |
| ペイジー払い (インターネットバンキング) | 282,000円 | 132 円 | 282,132 円 |
| ペイジー払い(金融機関ATM)       | 282,000円 | 352 円 | 282,352 円 |

【マイペイメント払い】

マイペイメントとは、コンビニエンスストア店頭またはMMK<sup>®</sup>設置店舗で、スマートフォンに表示されたバーコードを提示することで、様々な料金の支払いを可能とするサービスです。各コンビ ニエンスストアの営業時間内であれば、全国どこからでも納付できます。

バーコード画面が表示されますので、指定のコンビニエンスストアにて支払いを行ってください。 (現金または一部の電子マネーのみ。詳細はマイペイメントのHPをご確認ください。)

※パソコン上では表示されませんので、スマートフォンまたはタブレット端末で入学手続システム にログインの上ご利用ください。

- 利用可能なコンビニエンスストア、MMK<sup>®</sup>設置店舗 セブン-イレブン/ファミリーマート/ミニストップ/セイコーマート/ローソン MMK<sup>®</sup>設置店舗 https://www.shinkin-sis.co.jp/mmk/mmklistp.pdf
- 2. 注意事項

バーコードがうまく読み取れない場合は、主にスマートフォンのブラウザ等又はコンビニエン スストアのバーコードリーダーの問題が考えられますので、スマートフォンのブラウザを変更す る、拡大する、輝度を上げる、又は他のコンビニエンスストアまたはMMK<sup>®</sup>設置店舗を利用する 等の対応をお願いいたします。

#### 【ペイジー払い (インターネットバンキング)】

ペイジー(インターネットバンキング)とは、各金融機関のウェブサイト上で指定口座に振込を 行うシステムです。ご利用にあたっては、振込を行う出金元銀行とのインターネットバンキング 契約が必要です。また、事前に対応金融機関をご確認ください。

対応金融機関: https://ssl.f-regi.com/payeasy/bank\_list.cgi

| 振込を行う出金元の金融機関を選択  |
|-------------------|
| し、入学料の振込手続きを行ってくだ |
| さい。               |

なお、ご利用にあたっては、出金元銀 行とのインターネットバンキング契 約が必要です。また、金融機関の選択 以降は各金融機関のウェブサイト上 での操作となりますので、操作方法に 関するご不明な点は各金融機関へお 問い合わせください。

| な金融機関                  |        |                    |                 |
|------------------------|--------|--------------------|-----------------|
| <u>三菱UFJ銀行</u>         | 三井住友銀行 | <u>りそな銀行</u>       | <u>PayPay銀行</u> |
| 楽天銀行                   | ゆうちょ銀行 |                    |                 |
|                        |        |                    |                 |
| 融機關検索                  |        | 金融機關検索(種別)         |                 |
| 融機関検索<br>融機関名を入力してください |        | 金融機關検索 (種別)<br>銀 行 | 労働金庫            |

#### 【ペイジー払い (金融機関ATM)】

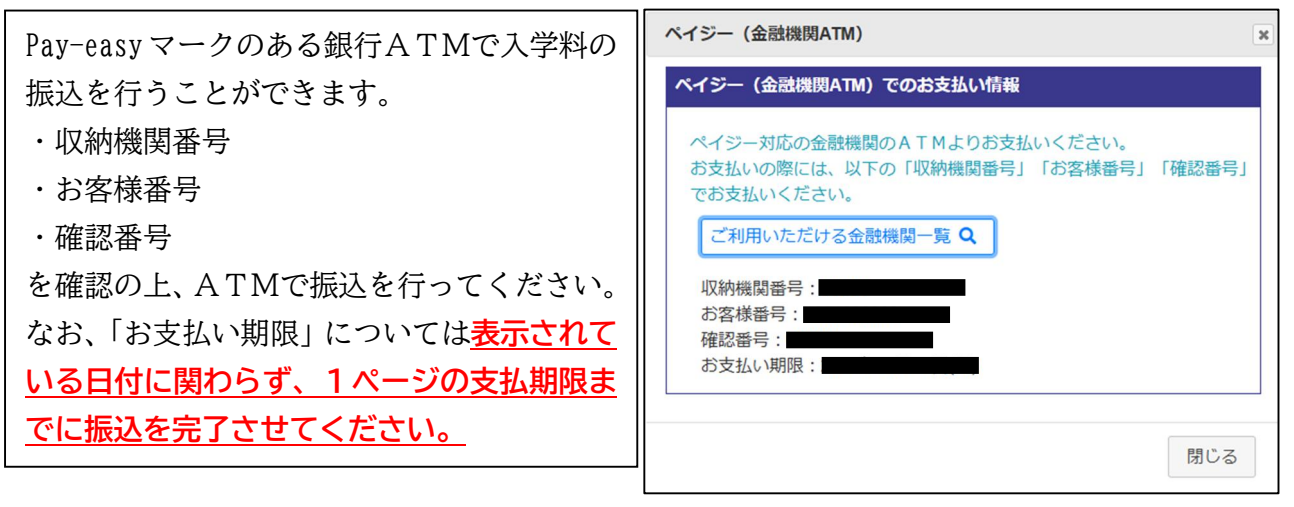

## 4. 必要書類の郵送について

15ページ「12.必要書類の印刷」で準備した必要書類を郵送してください。

#### 【郵送前の最終チェック】

□角形2号封筒(240mm×332mm)に、「宛名ラベル」を貼り付ける。

□<u>大学入学共通テストの受験票(原本)</u>を準備する。

(宮城教育大学前期・後期日程の受験票は送付不要です。)

□長形3号封筒(120mm×235mm)に自分の郵便番号・住所・氏名を記入し、<u>110円分の切手</u> <u>を貼付する。</u>

□入学料の払込日を記入する。

→必ず入学料の払込を行ってから必要書類の郵送を行ってください。

なお、「7.入学料の納付方法の選択」で「入学料減免(免除)・入学料徴収猶予」を選択し た方は、入学手続システムの入力を完了した日を記入してください。

□全て準備したら、入学手続書類整理票の「本人チェック」欄にチェックする。

□入学手続書類整理票の下欄に自筆で署名する。

□準備した書類を全て「宛名ラベル」を貼った角形2号封筒に封入し、本学宛に「簡易書留速 達」で郵送する。

| ・入学料の支払い(または減免・徴収猶予の申請)                                     |
|-------------------------------------------------------------|
| ・必要書類の郵送                                                    |
| の3点が完了し、本学で郵送書類の確認を行った時点で入学手続は完了となります。                      |
| ↓ 入学手続が完了しましたら、入学手続登録完了画面に「 <mark>宮城教育大学での必要書類の確認が終わ</mark> |
| り <u>、入学手続が無事に完了しました。</u> 」と表示されます。                         |

# 5. よくある質問

| No | 質問                 | 回答                                     |
|----|--------------------|----------------------------------------|
|    |                    | 5~10分以内にメールが届かない場合は、次のいずれかである可能性       |
|    |                    | がありますので、確認をお願いいたします。                   |
| 1  | 入学手続登録用パスワードのメ     | ・登録したメールアドレスが正しいかご確認ください。              |
|    | ールが届きません。          | ・受信拒否設定をしていないか、ご確認ください。                |
|    |                    | 「@kkc-net.co.jp」からのメールを受信できるように設定してくださ |
|    |                    | い。<br>-                                |
|    |                    | システム入力の誤りに気付いた場合は、                     |
|    | 入学手続情報の登録完了後に、     | <u>nyushi@grp.miyakyo-u.ac.jp</u>      |
| 2  | 住所や連絡先などの誤りが分か     | まで「受験番号」「氏名」「正しい情報」をご連絡ください。           |
|    | った場合はどうすればよいです     | なお、入学手続後に引っ越し等で住所を変更したい場合は3月末~4月       |
|    | か?                 | に登録したメールアドレスへ修正の案内を行う予定ですので、そちらを       |
|    |                    | ご確認ください。                               |
|    |                    | 【入学手続システムへの入力】                         |
|    |                    | 完了すると、登録したメールアドレスに登録完了のメールが届きます。       |
|    |                    | 【郵送書類の提出】                              |
|    |                    | 簡易書留速達郵便で送付した場合、郵便局のウェブサイトから「郵便追       |
|    | 」受手結が見後までウマレアい     | 跡サービス」により配達状況を確認することが出来ます。             |
| 3  | 八子士祝が取復みで元」してい<br> | 【全ての手続き完了時】                            |
|    | るが、唯認したいです。        | 入学手続が完了しましたら、完了画面に「宮城教育大学での必要書類の       |
|    |                    | 確認が終わり、入学手続が無事に完了しました。」と表示されます。        |
|    |                    | 【その他】                                  |
|    |                    | 大学入学共通テスト受験者には、郵送した受験票に受付印を押印して、       |
|    |                    | 入学手続の完了後に返送します。                        |
|    |                    | 口座振替手続の様式は、入学式にお渡しする資料の中に入っています。       |
|    |                    | なお、ゆうちょ銀行からの口座振替を希望する方は、本学ホームページ       |
|    | 「招学りの口広に共工なけいのと    | から様式をダウンロードし、あらかじめ準備することが出来ます。書類       |
| 4  | 授業料の口座振替手続はどのよ     | の書き方については、入学手続システムの「お知らせ」で確認すること       |
|    | うにすれはよいぐしようか?      | ができます。                                 |
|    |                    | 準備した口座振替手続書類は、4月23日(水)に実施する新入生健康       |
|    |                    | 診断の受付で回収します。                           |
|    | 必要書類の郵送が間に合わない     | 必ず間に合うように郵送してください。なお、特別な事情により必着期       |
| 5  | 場合はどうしたらよいでしょう     | 限までに間に合わない場合は、宮城教育大学入試課までご連絡くださ        |
|    | か?                 | い。(022-214-3713)                       |

# 6. 宮城教育大学における学生等の個人情報の取扱い

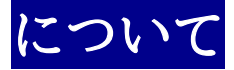

宮城教育大学では、以下の規程等に基づき個人情報の適切な取得・利用・管理を行っています。

○国立大学法人宮城教育大学個人情報保護規程 https://drive.google.com/file/d/1rMBJa0c1cUZNKw4QqzDEKhQX028rAKrb/view

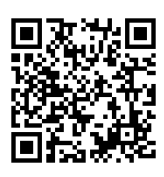

○国立大学法人宮城教育大学個人情報保護ポリシー https://drive.google.com/file/d/ligXskBhF00ybayDH70D1--AEMITQoXCR/view

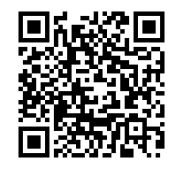

【入学手続全般に関する問い合わせ先】 宮城教育大学入試課 022-214-3713 nyushi@grp.miyakyo-u.ac.jp

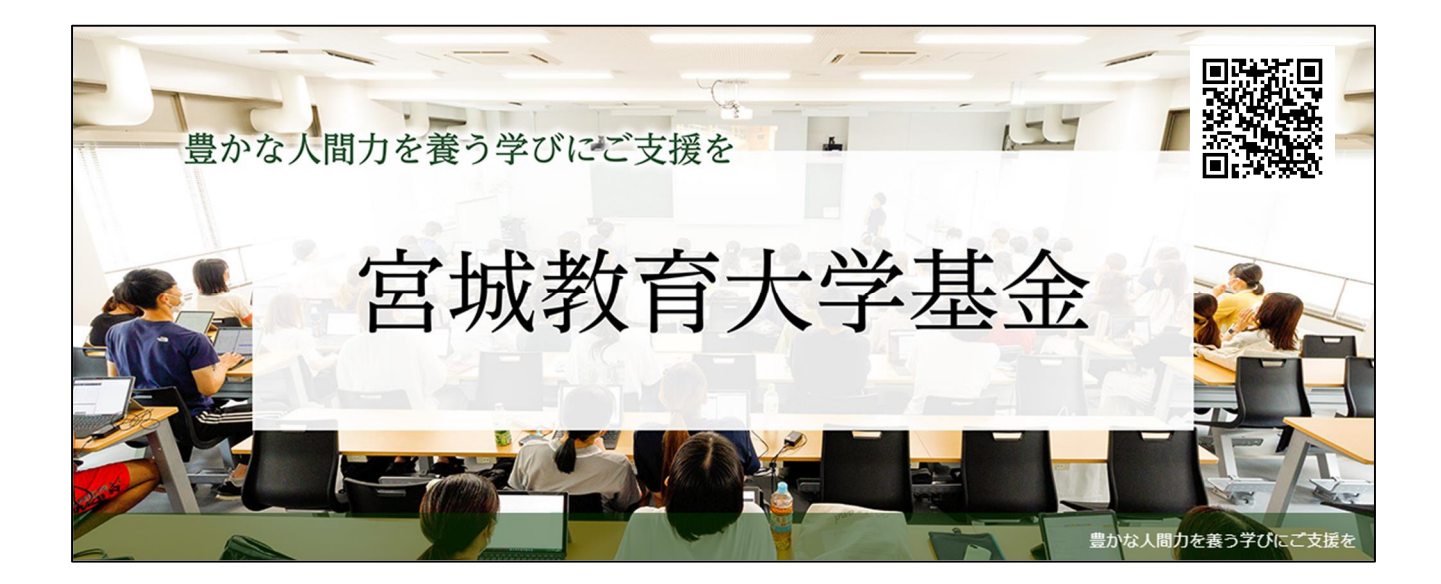